## **IMPORTING HONDA / YAMAHA FICHE FROM EPC**

## Things to note / do before getting started;

- Make sure the Honda EPC / YPIC is installed and up to date on the computer you are using to import the Fiche to c9
- Make sure your Pricefiles are up to date
- The Honda EPC / YPIC must be closed and cannot be opened on the computer that you are doing the import until the import is finished.. Take this into consideration when choosing where / when you do this

## Doing the import;

• In c9 go Main > File > Exit and Restart Java

Note - this will close all c9s on this computer, make sure you aren't in the middle of anything

• On your computer desktop RH Click on the c9 icon and run as administrator

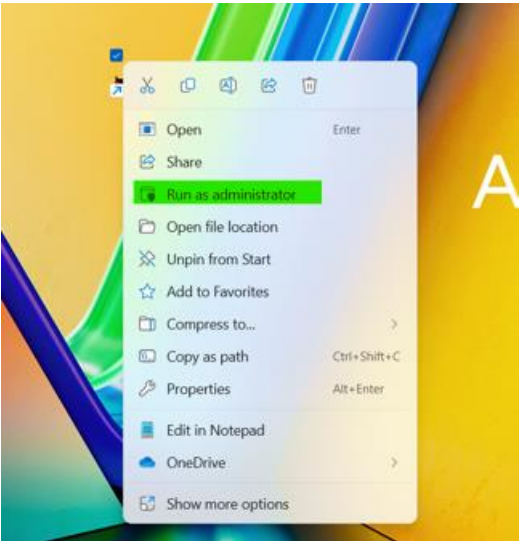

- In c9 go Spares > Utilities > Import Fiche
  Pick Honda > Honda EPC
  Or Pick Yamaha > Yamaha YPIC
- It will now want to know where it is installed. c9 does memorize this so if you have done the import on this computer before it should open up to the correct folder.

If it is the first time doing this import on this computer forcefully type in c:\programdata\ as a path

| Folder <u>N</u> ame:   | c:\programdata\ |
|------------------------|-----------------|
| Files of <u>T</u> ype: | All Files       |
|                        | (               |
|                        |                 |
|                        |                 |

## Click Open

This will fail, but that is okay as it has navigated us to the hidden c:\programdata\ file

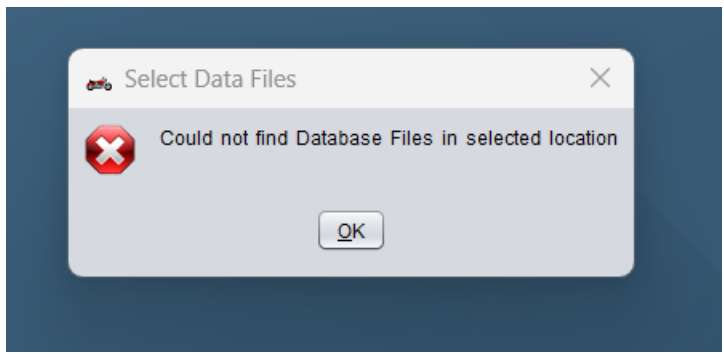

Click OK

There will be a folder there something obvious like "Honda" or "Yamaha" Open this file

There might be another folder something like "Honda Parts" or "YPIC" or "Parts" Open this file and it should start running

If there are a lot of models to import it might take a while. Just leave it running.

You are able to open another c9 window on the same computer to keep working while the import is going

If you have followed the above instructions but you are still having dramas please call c9 support on 03 7064 4000